## Tartalom

| 1 | Bej  | elentkezés4                                             |
|---|------|---------------------------------------------------------|
| 2 | Elfe | elejtett jelszó                                         |
|   | 2.1  | Adatok megadása4                                        |
|   | 2.2  | Mailben az alábbi értesítést kapja5                     |
|   | 2.3  | Új jelszó beállítása5                                   |
|   | 2.4  | Sikeres jelszóváltoztatás5                              |
| 3 | Tag  | szervezetek6                                            |
|   | 3.1  | Kereső6                                                 |
|   | 3.2  | Tagszervezet regisztráció6                              |
|   | 3.1  | .1. Szabadidősport Tagszervezeti regisztráció6          |
|   | 3.1  | .2. További Tagszervezeti regisztráció (iroda részére)7 |
|   | 3.2  | .3 Tagszervezeti regisztráció jóváhagyása8              |
|   | 3.3  | Adatok módosítása8                                      |
|   | 3.4  | Sportág módosítása9                                     |
|   | 3.2. | Tagszervezetek letöltése10                              |
|   | 3.3. | Tagszervezet inaktiválás10                              |
|   | 3.4. | Tagszervezet reaktiválás11                              |
| 4 | Ver  | senyző / Személy12                                      |
|   | 4.1  | Kereső12                                                |
|   | 4.2  | Regisztrálás13                                          |
|   | 4.3  | Adatok szerkesztése13                                   |
|   | 4.4  | Speciális jogosultságok15                               |
|   | 4.5  | Dokumentum feltöltése16                                 |
|   | 4.5  | .1 Ha már van feltöltve dokumentum16                    |
|   | 4.5  | .2 Nincs feltöltve dokumentum17                         |
|   | 4.6  | Kártya generálás17                                      |
|   | 4.7  | Importálás (Felhasználó importálása)18                  |
|   | 4.8  | Letöltés (Felhasználók letöltése)18                     |
|   | 4.9  | Inaktiválás                                             |
| 5 | Ver  | seny létrehozása, és módosítása18                       |
|   | 5.1  | Versenyadatok feltöltése18                              |
|   | 5.2  | Létrehozott verseny megtekintése / kiválasztása19       |
|   | 5.3  | Versenyadatok módosítása19                              |
|   | 5.3  | .1 Jóváhagyás előtt20                                   |
|   | 5.3  | .2 Jóváhagyást követően20                               |

| 5 | 5.4  | Ver   | senykiírás20                                     | ) |
|---|------|-------|--------------------------------------------------|---|
| 5 | 5.5  | For   | gatókönyv2                                       | 1 |
| 5 | 5.6  | Ter   | emnyilatkozat2                                   | 1 |
| 5 | 5.7  | Ver   | seny másolása2                                   | 1 |
| 5 | 5.8  | Kat   | egóriák feltöltése22                             | 2 |
|   | 5.8  | .1    | Kategória hozzáadása versenyszámokhoz22          | 2 |
|   | 5.8  | .2    | Megrendezett kategóriák listázása23              | 3 |
|   | 5.8  | .3    | Megrendezett kategória törlése23                 | 3 |
| 5 | 5.9  | Új k  | Corcsoport/Kategória/Stílus felvétele24          | 4 |
| 5 | 5.10 | Em    | lékeztető küldése2                               | 5 |
| 6 | Ese  | mér   | ny jóváhagyás, lemondás2                         | 5 |
| 6 | 5.1  | Jóva  | áhagyás2!                                        | 5 |
| 6 | 5.2  | Viss  | szautasítás20                                    | õ |
| 6 | 5.3  | Ese   | mény lemondása / visszaaktiválása20              | ĵ |
| 6 | 5.4  | Ese   | mény visszaaktiválása2                           | 7 |
| 7 | Por  | ntozć | óbíró, Számláló bíró, Döntnök, Versenyfelügyelő2 | 7 |
| 7 | 7.1  | Sza   | badidősportágban2                                | 7 |
|   | 7.1  | .1    | Kiejölés                                         | 7 |
|   | 7.1  | .2    | Visszavonás28                                    | 3 |
| 7 | 7.2  | Tov   | ábbi sportágakban28                              | 3 |
|   | 7.2  | .1    | Kiejölés                                         | ) |
|   | 7.2  | .2    | Kijelölés elfogadása / elutasítása               | ) |
|   | 7.2  | .3    | Visszavonás                                      | 1 |
| 8 | Nev  | /ezé  | s versenyre3                                     | 1 |
| 8 | 3.1  | Szó   | ló/Duó/Trió/Páros3                               | 1 |
| 8 | 3.2  | Kűr   |                                                  | 1 |
| 8 | 3.3  | For   | máció32                                          | 2 |
| 8 | 3.4  | Nev   | vezés módosítása32                               | 2 |
| 8 | 3.5  | Nev   | vezés lemondása                                  | 3 |
|   | 8.5  | .1    | Versenyzői lemondás                              | 3 |
|   | 8.5  | .2    | Egyesületi lemondás                              | 3 |
| 8 | 3.6  | Nev   | vezettek letöltése                               | 4 |
| 9 | Ere  | dmé   | nyek                                             | 4 |
| 9 | 9.1  | Felt  | öltése                                           | 4 |
| 9 | 9.2  | Ме    | gtekintés34                                      | 4 |
|   | 9.2  | .1    | Verseny eredmények                               | 4 |
|   | 9.2  | .2    | Saját eredményeim                                | 4 |

| 9.3      | Bajnoki sorozat                                                                                | 34      |
|----------|------------------------------------------------------------------------------------------------|---------|
| 10 A     | Adatkapcsolatok                                                                                | 35      |
| 10.1     | Sportinformációs Rendszer (SIR)                                                                | 35      |
| 10       | .1.1 tagszervezetek: mailben adatszolgáltatás SIR számára                                      | 35      |
| 10       | .1.2 versenyzők importálása versenyengedély meglétéről                                         | 35      |
| 10.2     | Nemzeti Sportinformációs Rendszer (NSR)                                                        | 35      |
| 10       | .2.1 tagszervezetek adatgyűjtés API-n keresztül                                                | 35      |
| 10       | .2.2 tagszervezetek adatszolgáltatás tagszervezet módosításakor                                | 35      |
| 10<br>és | .2.3 versenyző, szakember adatszolgáltatás személy felvitelekor (import felületi regisztráció) | ,<br>35 |
| 10       | .2.4 versenyző, szakember adatszolgáltatás személy módosításakor                               | 35      |

## 1 Bejelentkezés

https://nevezes.mtasz.hu/login.php Egyesületként: Egyesület rövid neve Magánszemélyként: Regisztrációkor megadott név

| Név:               | 7 |
|--------------------|---|
| Jelszó:            | J |
|                    | ] |
| Bejelentkezés      |   |
| Elfelejtett jelszó |   |

# 2 Elfelejtett jelszó

### https://nevezes.mtasz.hu/passwd\_change.php

Jelszóváltoztatásra maximum 2 nap áll rendelkezésre!

Ha ez nem történt meg, újra kell kezdeni a jelszóváltoztatás folyamatát.

### 2.1 Adatok megadása

Kötelező kitölteni a "Regisztrált Név" és "Mail cím" mezőket.

Kötelező a megfelelő fiókot kiválasztani ("Egyesület/Személy").

Név mezőbe:

Egyesületként: Egyesület rövid neve Magánszemélyként: Regisztrációkor megadott név

| Regisztrált Név:   |
|--------------------|
| Test Béla          |
| Mail cím:          |
| test.bela@mtasz.hu |
| Versenyző 🗸        |
| Küldés             |

Sikeres adatok megadása után az alábbi képernyőt kapjuk:

| Jel  | szó  | cse  | réh  | ez e  | lkül | dtük  | a 1 | inket | t az | Ön    | mail  | címé | ere.! |
|------|------|------|------|-------|------|-------|-----|-------|------|-------|-------|------|-------|
| 48   | órá  | ja v | an a | a lin | ikre | katti | ntv | a me  | egad | lni a | ız új |      |       |
| jels | szav | /át! |      |       |      |       |     |       |      |       |       |      |       |

Az oldal 15mp múlva a kezdőlapra irányít.

### 2.2 Mailben az alábbi értesítést kapja

Tisztelt Teszt Béla!

A nevezes.mtasz.hu felületén jelszócserét kezedeményezett.

Jelszó cserét a következőképpen tudja megtenni: Az alábbi linkre kattintva és a felületen regisztrációkor megadott mail címét megadva tudja megváltoztatni jelszavát! A linket 2 napon belül tudja felhasználni lejárata: 2020-09-06!

Ha nem Ön kért jelszó változtatást, nem szükséges felhasználni a linket, és kérjük törölje a levelet. Link: https://nevezes.mtasz.hu/passwd\_reset.php?pa

Üdvözlettel: Online Nevező Program csapata

Kattintson a maliban található linkre, ezt követően megnyílik a jelszó módosító felület.

### 2.3 Új jelszó beállítása

Kötelező kitölteni a Név és Mail cím mezőket.

Kötelező a megfelelő fiókot kiválasztani (Személy/Egyesület)

Majd adjon meg új jelszót.

| Mail cím:          |
|--------------------|
| test.bels@mtasz.hu |
| Versenyző 🗸        |
| Új jelszava:       |
| [······            |
| Küldés             |

Sikeres jelszóváltoztatás esetén az alábbi képernyő fogadja:

Sikeresen megváltoztatta a jelszavát!

| Az oldal 10mp múlva a kezdőla | apra irányít. |
|-------------------------------|---------------|
|-------------------------------|---------------|

### 2.4 Sikeres jelszóváltoztatás

Felületen az alábbi képernyő fogadja:

Sikeresen megváltoztatta a jelszavát!

Az oldal 10mp múlva a kezdőlapra irányít.

Regisztrált mail címére az alábbi mail fog érkezni:

Tisztelt Címzett! Ön jelszava: ValamiJelszó2020

Üdvözlettel: Online Nevező Program csapata

## 3 Tagszervezetek

### 3.1 Kereső

Név mezőben elkezdi a keresett Tagszervezet nevét begépelni kilistázza a javaslatokat.

Kizárólag Elnökség és Iroda számára elérhető

Látható a Tagszervezet elsődleges adatai, és regisztrált sportágai

| Név         |               | к                | eresés      |                     |                                                                                                    |           |
|-------------|---------------|------------------|-------------|---------------------|----------------------------------------------------------------------------------------------------|-----------|
| Név         | Vezető        | Mobiltelefonszám | Telefonszám | Mail cím            | Sportág                                                                                                    | Választás |
| Admin<br>SE | Teszt<br>Béla | +36123456        | +3611234567 | teszt.bela@test.com | Szabadidősport, Versenytánc, Autentikus, Modern és Divattánc szakág (PAD), Autentikus, Modern és Divattánc szakág (UDSZ),<br>Autentikus, Modern és Divattánc szakág (Karibi), |           |
| Küldés      |               |                  |             |                     |                                                                                                    |           |

### 3.2 Tagszervezet regisztráció https://nevezes.mtasz.hu/clubs\_reg.php

#### 3.1.1. Szabadidősport Tagszervezeti regisztráció

Az alábbi mezők kitöltése kötelező:

Egyesület neve Egyesület vezető Egyesület székhelye Jelszó Mail cím Mobiltelefonszám

Jelszónak minimum 8karakter hosszúnak, kis- / nagy- betűt, és számot kell tartalmaznia.

Sikeres adatok kitöltését követően Szakági Elnök, és Titkárság mail értesítést kap a regisztrációról.

Jóváhagyás esetén, vagy elutasításkor a regisztrációkor megadott mail címre értesítés érkezik.

Jóváhagyást követően lehetséges bejelentkezni és használni a rendszert Egyesületként.

| Egyesület neve:                                  |
|--------------------------------------------------|
|                                                  |
| Egyesület vezető:                                |
| Egyesület székhelye:                             |
| Adószám: (nem kötelező)                          |
| Jelszó:                                          |
|                                                  |
| Mail cím:                                        |
| Mobiltelefonszám:<br>(701234567)<br>+36          |
| Telefonszám: (nem kötelező)<br>(11234567)<br>+36 |
| Fax: (nem kötelező)<br>(11234567)<br>+36         |
| Website: (nem kötelező)                          |
| Levelezési cím: (nem kötelező)<br>Város:         |
| Iránvítószám:                                    |
| Utca:                                            |
| Házszám:                                         |
|                                                  |

#### 3.1.2. További Tagszervezeti regisztráció (iroda részére)

Szabadidősportágban minden mező kitöltése kötelező, kivétel ahol "nem kötelező" jelölés található.

Super User: Csak a listában szereplő személy lehet! (Ha nem szerepel a listában előtte szükséges rögzíteni, mint felhasználó)

Automatikusan továbbításra kerül az MTASZ Főtitkára felé az adatok mail-ben

Automatikusan továbbításra kerül az SIR felé az adatok mail-ben

NSR felé adatok áttöltése automatikusan megtörténik, kivétel ha csak Szabadidősport a választott Sportág

| Egyesület neve:                                                                                                    |
|----------------------------------------------------------------------------------------------------|
| Egyesület vezető:                                                                                                    |
| Egyesület székhelye:                                                                                                    |
| Adószám: (nem kötelező)                                                                                                    |
| Emusilist navo /Katerin zilouii uzve 35 lavaldar).                                                                                                    |
|                                                                                                    |
| Megye:                                                                                                    |
| Tipusa: (nem kötelező)<br>[Kérem válasszon! ✔                                                                                                    |
| Sporttörvény szerinti forma: (nem kötelező)<br>(Kérem válasszon!                                                                                                    |
| Minősítési kód (csak gazdasági társagágoknál): (nem kötelező)<br>[Kérem válasszon!                                                                                                    |
| Nyilväntartö hatösäg: (nem kötelező)<br>(Kérem válasszont                                                                                                    |
| Nyilvántartási szám: (nem kötelező)                                                                                                    |
| Super User: (Csak a listāban szereplő személy lehet! Ha nem szerepel előtte szükséges rögzíteni, mint felhasználó.) (nem kötelező)                                                                                              |
| Mail cim:                                                                                                    |
| Mobilelefonszim:<br>(70134/57)                                                                                                    |
| +36                                                                                                    |
| Telefonszám: (nem kötelező)<br>(11234567)<br>+36                                                                                                    |
| Fax: (nem kötelező)<br>(1124.67)                                                                                                    |
| +36                                                                                                    |
| Website: (nem kötelező)                                                                                                    |
| Levelezési cím: (nem kötelező)<br>Város:                                                                                                    |
| Irányítószám:                                                                                                    |
| Utca:                                                                                                    |
|                                                                                                    |
| Szabadidősport 🗌   Versenytánc 🗆   Autentikus, Modern és Divattánc szakág (PAD) 🗆   Autentikus, Modern és Divattánc szakág (UDSZ) 🗋   Autentikus, Modern és Divattánc szakág (Karibi) 🖯   Break 🖯   Akrobatikus rock and roll 🗍 |
| Küldés                                                                                                    |

### 3.2.3 Tagszervezeti regisztráció jóváhagyása

Csak Elnökség, és Titkárság részére elérhető.

Jóváhagyást követően eMail értesítést küld a regisztrált Tagszervezet számára a sikerességről

Elutasítás esetén a kérelem elutasításról küld értesítést a regisztrációkor megadott eMail címre

### 3.3 Adatok módosítása

Kizárólag Iroda részéről módosíthatók a Tagszervezeti adatok

| Egyesület neve:<br>Admin SE                                                                                                    |
|----------------------------------------------------------------------------------------------------|
| Egyesület neve (Kártyára rákerül, max 35 karakter):<br>Admin SE                                                                                                    |
| Megye:<br>Pest                                                                                                    |
| Egyesület vezető:<br>Kozma Zsolt                                                                                                    |
| Adószám: (nem kötelező)<br>19100902-1-45                                                                                                    |
| Egyesület székhelye:<br>1154 Valami utca 114                                                                                                    |
| Típusa: (nem kötelező)<br>[Kérem válasszon! ✔                                                                                                    |
| Sporttörvény szerinti forma: (nem kötelező)<br>Kérem válasszon!                                                                                                    |
| Minösítési kód (csak gazdasági társagágoknál): (nem kötelező)<br>[Kérem válasszon!                                                                                                    |
| Nyilvántartó hatóság: (nem kötelező)<br>Kérem válasszon! 🗸                                                                                                    |
| Nyilvántartási szám: (nem kötelező)                                                                                                    |
| Super User: (Csak a listában szereplő személy lehet! Ha nem szerepel előtte szükséges rögzíteni, mint felhasználó.) (nem kötelező)<br>Név                                                                                                    |
| Mail cim:<br>kozma.zsolt90@gmail.com                                                                                                    |
|                                                                                                    |
| Mobiltelefonszám:<br>(701234567)<br>+36 703693384                                                                                                    |
| Mobiltelefonszám:<br>(701234567)<br>+36 703893384<br>Telefonszám: (nem kötelező)<br>(11234567)<br>+36 11234587                                                                                                    |
| Mobiltelefonszám:<br>(701234567)<br>+36 703693384<br>Telefonszám: (nem kötelező)<br>(11234567)<br>+36 11234567<br>Fax: (nem kötelező)<br>(11234567)<br>+36 11234587                                                                                                    |
| Mobiltelefonszám:<br>(701234567)<br>+36 703893384<br>Telefonszám: (nem kötelező)<br>(11234567)<br>+36 11234587<br>Fax: (nem kötelező)<br>(11234567)<br>+36 11234587<br>Website: (nem kötelező)<br>admin.hu                                                                                                    |
| Mobiltelefonszám:<br>(701234567)<br>+36 703693384<br>Telefonszám: (nem kötelező)<br>(11234567)<br>+36 11234567<br>Fax: (nem kötelező)<br>(11234567)<br>+36 11234567<br>Website: (nem kötelező)<br>admin.hu                                                                                                    |
| Mobiltelefonszám:         (701234567)         +36         703893384         Telefonszám: (nem kötelező)         (11234567)         +36         11234567         Fax: (nem kötelező)         (11234567)         +36         11234567)         +36         11234567)         +36         11234587         Website: (nem kötelező)         admin.hu         Levelezési cím: (nem kötelező)         Város:         Budenent                                                                     |
| Mobiltelefonszám:         (701234567)         +36         Telefonszám: (nem kötelező)         (11234567)         +36         11234567         +36         Fax: (nem kötelező)         (11234567)         +36         11234567         +36         11234567         +36         11234587         Website: (nem kötelező)         admin.hu         Levelezési cím: (nem kötelező)         Város:         Budapest         Irányítószám:                                                       |
| Mobiltelefonszám:         (701234567)         +36 [703093384         Telefonszám: (nem kötelező)         (11234567)         +36 [11234587         Fax: (nem kötelező)         (11234567)         +36 [11234587         Website: (nem kötelező)         (admin.hu         Levelezési cím: (nem kötelező)         Város:         Budapest         Irányitószám:         [1151                                                                                                    |
| Mobiltelefonszám:         (701234567)         +36 [703693384         Telefonszám: (nem kötelező)         (11234567)         +36 [11234567         Fax: (nem kötelező)         (11234567)         +36 [11234567]         +36 [11234567]         +36 [11234567]         Website: (nem kötelező)         (admin.hu         Levelezési cím: (nem kötelező)         Város:         Budapest         Irányítószám:         [1151         Utca:         Szlacsánvi ferenc utca                     |
| Mobiltelefonszám:         (701234567)         +36 [703693384         Telefonszám: (nem kötelező)         (11234567)         +36 [11234587         Fax: (nem kötelező)         (11234567)         +36 [11234587         Website: (nem kötelező)         (11234587         Website: (nem kötelező)         (admin.hu         Levelezési cím: (nem kötelező)         Város:         Budapest         Irányítószám:         [1151         Utca:         Szlacsánýi ferenc utca         Házszám: |

Küldés gomb megnyomásakor lépnek érvénybe a módosítások

### 3.4 Sportág módosítása

Csak Elnökség, és Titkárság részére elérhető.

Pipával jelzi a rendszer, mely sportágaknak tagja jelenleg:

- Szabadidősport
- Autentikus, Modern és Divattánc szakág (PAD)
- Autentikus, Mođern és Divattánc szakág (UDSZ)
- Autentikus, Modern és Divattánc szakág (Karibi)
- Break
- Versenytánc
- Akrobatikus rock and roll

Vegye ki a jelölőnégyzetből a pipát, vagy tegye be amelyik sportágakat szeretné használni.

#### 3.2. Tagszervezetek letöltése

Minden regisztrált Tagszervezet letöltése csv fájlba (Excel-el megnyitható, UTF8 kódolású)

Rendszerben tárolt adatok (részlet, nem tartalmaz minden adatot átláthatóság okán)

Ha bővebb adatra van szükség akkor az "Egyesület módosítása" menüpont részletesebb

A B C D E F G H I J K L M N O P C Tagszervezet rővid neve Tagszervezet képviselő Székhely Mail cím Telefonszám Mobiltelefonszám Fax Webcím Város tránvítószám Közterület Házszám Adószám Aktív Sportág Reeisz

### 3.3. Tagszervezet inaktiválás

Csak Elnökség, és Titkárság részére elérhető.

Inaktiválástól számítottan 14nap van reaktiválni az egyesületet, ezt követően nincs rá lehetőség, újra kell regisztrálnia és versenyzőit feltölteni!

Aktív versenyeit törli, lemondást küld az Egyesületeknek, és az Elnökségnek.

Aktív nevezéseit lemondja. (ha nevezési hastáridő letelte után történik inaktiválás mail értesítést küld a Rendezőnek és Számlálóbíró-/bíróknak)

Jelölje ki mely Egyesületet szeretné inaktiváni.

Megjegyzés mezőt töltse ki az inaktiválás indoklásával! (Ezt az egyesület is meg fogja kapni mailban)

| Egyesület neve | Telefonszám | MailCím        | Regisztráció | Megjegyzés | Inaktiválás |
|----------------|-------------|----------------|--------------|------------|-------------|
| Teszt SE       | 11234567    | test@test.hu   | 2020-05-26   |            |             |
| Teszt SE2      | 306541237   | test2@test.hu  | 2020-05-30   |            |             |
| Test           | 209876543   | valami@mail.hu | 2020-06-02   |            |             |
| MTASZ SE       | 701234567   | mtasz@test.hu  | 2020-06-17   |            |             |
| Dance SE       | 11111111    | dance@test.hu  | 2020-07-31   |            |             |
| Test2          | 306541237   | test2@tet.hu   | 2020-09-03   |            |             |

Küldés

Sikeresen inaktiválta az egyesükleteket!

Az oldal 10mp múlva frissülni fog.

#### Az újonnan inaktivált egyesületek mail értesítést kapnak az inaktiválásról:

#### Tisztelt Test2!

Egyesülete inaktiválásra került 2020-09-04 22:12:03-kor! Mátol számítottan 14 napja van kérvényezni a törlés visszavonáásást (a végeleges törlés dátuma2020-09-18)! Indoklás: Ide jön az indolás zövege!

Üdvözlettel: Online Nevező Program csapata

#### Az újonnan inaktivált egyesületről az Elnökség és Titkárság mail értesítést kap:

Tisztelt Elnökség! Tisztelt Titkárság!

Az alábbi egyesülete inaktiválásra került: Test2 2020-09-04 22:12:03-kor! Mátol számítottan 14 napja van kérvényezni a törlés visszavonáásást (a végeleges törlés dátuma2020-09-18)! Indoklás: Valmi indokás.

Üdvözlettel: Online Nevező Program csapata

### 3.4. Tagszervezet reaktiválás

Csak Elnökség, és Titkárság részére elérhető.

Jelölje ki mely egyesületet/egyesületeket kívánja reaktiválni.

Reaktiváláshoz adja meg az indokot/megjegyzést!

Oldal 11 / 35

#### (Ezt az egyesület is meg fogja kapni mailban)

| Egyesület | neve Vezető | Telefonszám   | MailCím     | Törlés Regisztráció | Törlése jelölve            | Törlés oka | Reaktiválás |
|-----------|-------------|---------------|-------------|---------------------|----------------------------|------------|-------------|
| Test      | test        | 2342342342342 | test@tet.hu | 2020-06-16          | 2020-06-28 19:26:37.000000 | szöveges2  |             |
| Küldés    |             |               |             |                     |                            |            |             |

Ezt követően újra tudja használni az Egyesületet (versenyt rendezni, nevezést leadni,...).

Reaktivált egyesület a regisztrált mail címére értesítést kap a reaktiválásról, és az okáról.

Tisztelt Test2! Egyesülete reaktiválásra került 2020-09-04 22:18:31-kor! Indoklás: Valami indoklás.

Üdvözlettel: Online Nevező Program csapata

# Reaktivált egyesület/egyesületekről az Elnökség és a Titkárság mail értesítést kap, illetve a reaktiválás okáról!

Tisztelt Elnökség! Tisztelt Titkárág! Az alábbi egyesülete reaktiválásra került: Test2 2020-09-04 22:18:31-kor! Indoklás: Valami indoklás!

Üdvözlettel: Online Nevező Program csapata

## 4 Versenyző / Személy

#### 4.1 Kereső

Név mezőben elkezdi a keresett személy nevét begépelni kilistázza a javaslatokat. (Tagszervezetként saját, Titkárság/Elnökség részészéről minden személyt)

Látható az adott személy Birtokol e státuszt (Bíró, Döntnök,..), vagy melyik sportág versenyzője, illetve érvénye e az engedélye

| Név<br>○ Szabadidősport ○ V | Név<br>O Szabadidősport O Versenytánc O Versenytánc Szóló O 3. szakág O Breaking |            |          |                                                                                                    |         |          |                   |                 |                   |                       |                    |                         |           |
|-----------------------------|----------------------------------------------------------------------------------|------------|----------|----------------------------------------------------------------------------------------------------|---------|----------|-------------------|-----------------|-------------------|-----------------------|--------------------|-------------------------|-----------|
| ○ Pontozó ○ Számláló        | ○ Döntnök                                                                        | COVersenvi | elügyelő | , in the second second se | -       |          | Keresé            | s               |                   |                       |                    |                         |           |
| Név                         | Klub                                                                             | Város      | Döntnök  | Versenyfelügyelő                                                                                                    | Pontozó | Számláló | Versenyző<br>VTSZ | Versenyző<br>VT | Versenyző<br>AMDT | Versenyző<br>Breaking | Versenyző<br>R'N'R | Versenyző<br>Szabadidős | Választás |
| Bála Csenge                 | Admin<br>SE                                                                      | Debrecen   |          |                                                                                                    |         |          |                   |                 |                   |                       |                    | х                       | 0         |
| Gizi                        | Admin<br>SE                                                                      | Edelény    |          |                                                                                                    |         |          |                   |                 |                   |                       |                    | 2022                    | 0         |
| Tóth Kata                   | Admin<br>SE                                                                      | Göd        |          |                                                                                                    |         |          |                   |                 | 2022              |                       |                    |                         | 0         |
| Reni                        | Admin<br>SE                                                                      | Edelény    |          |                                                                                                    |         |          |                   |                 |                   |                       |                    | 2022                    | 0         |
| Tóth Zoltán                 | Admin<br>SE                                                                      | Budapest   |          |                                                                                                    |         |          |                   |                 |                   |                       |                    | 2021                    | 0         |
| Teszt Ádám                  | Admin<br>SE                                                                      |            |          |                                                                                                    |         |          |                   |                 |                   |                       |                    |                         | 0         |
| Teszt Béla                  | Admin<br>SE                                                                      | Budapest   |          |                                                                                                    |         |          |                   |                 |                   |                       |                    | 2022                    | 0         |
| Teszt Győző                 | Admin<br>SE                                                                      | Budapest   |          |                                                                                                    |         |          |                   |                 |                   |                       |                    | 2021                    | 0         |
| Teszt Julianna<br>Zsuzsanna | Admin<br>SE                                                                      | Szeged     |          |                                                                                                    |         |          | 2022              |                 | 2022              |                       |                    |                         | 0         |
| Teszt User                  | Admin<br>SE                                                                      | Budapest   |          |                                                                                                    | x       |          |                   |                 |                   |                       |                    |                         | 0         |
| Teszt Zsolt2                | Admin<br>SE                                                                      | Budapest   |          |                                                                                                    |         |          |                   |                 |                   |                       |                    | х                       | 0         |
| Zoli                        | Admin<br>SE                                                                      | Edelény    |          |                                                                                                    |         |          |                   |                 |                   |                       |                    | 2021                    | 0         |
| Zsolt                       | Admin<br>SE                                                                      | Budapest   |          |                                                                                                    |         |          |                   |                 |                   |                       |                    | 2022                    | 0         |
| Kiválaszt                   | _                                                                                |            | _        |                                                                                                    | _       |          |                   |                 |                   |                       |                    |                         |           |

### 4.2 Regisztrálás

Jelenleg csak Szabadidősport versenyzők regisztrálása lehetséges.

Minden mezőt kötelező kitölteni, kivétel a "Sportorvosi lejárata"!

Egy versenyző kétszer nem szerepelhet a rendszerben!

| Név:                                 |
|--------------------------------------|
|                                      |
| Neme:                                |
| Férfi 🗸                              |
| Születési dátum:                     |
| (éééé.hh.nn) éééé.hh.nn.             |
| Mail cím:                            |
|                                      |
| Telefonszám:                         |
| (701234567)                          |
| +36                                  |
|                                      |
| Sportorvosi lejárata:                |
| (éééé.hh.nn) éééé.hh.nn.             |
| Édesanyja leánykori neve:            |
|                                      |
| Város:                               |
|                                      |
| Irányítószám:                        |
|                                      |
| Utca:                                |
|                                      |
| Házszám:                             |
|                                      |
| Standard résztvett versenv darabszám |
|                                      |
| Latin résztvett versenv darabszám    |
|                                      |
| Küldés                               |
|                                      |

### 4.3 Adatok szerkesztése

Tagszervezet / Személyként kizárólag az eMail cím, Telefonszám, Állampolgárság, Cím mező módosítható.

Titkárság részéről minden személyes adat szerkeszthető.

| Név:                                         |
|----------------------------------------------|
| Teszt Béla                                   |
| Születési Családi Név: (nem kötelező)        |
| Születési Utónév: (nem kötelező)             |
| Édesanyja leánykori neve:<br>Teszt Anna      |
| Taj azonosító: (nem kötelező)<br>NULL        |
| Neme:<br>Férfi 🗸                             |
| Tagszervezet:<br>Admin SE                    |
| Mail cím:<br>tsst@test.hu                    |
| Telefonszám: (701234567)<br>+36 36701234567  |
| Státusz:<br>Szabadidősport ♥                 |
| Születési hely:<br>Pest                      |
| Születési dátum:<br>(éééé.hh.nn) 1994.01.08. |
| Állampolgársága:<br>Magyar                   |
| Ország:<br>Magyarország                      |
| Város: (nem kötelező)<br>Budapest            |
| Irányítószám: (nem kötelező)<br>[1151        |
| Utca: (nem kötelező)<br>Valami utca          |
| Házszám: (nem kötelező)<br>21                |
| Címe kiadható:                               |
| Kinek:<br>Senkinek V                         |

Felső sarokban megtekinthető és letölthető a már feltöltött Anyakönyvi kivonat másolata.

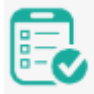

Személyes adatok alatt látható a Versenyző aktuális pontjai, osztálya, és engedélyszáma

pl.:

| Szabadidősport verse       | enyző        |
|----------------------------|--------------|
| Licence:                   |              |
| SZAB/35/2022               | SZAB/35/2022 |
| Standard osztály:          | ]            |
| Standard pont:             | ]            |
| Standard versenyszám:<br>0 | ]            |
| Latin osztály:             | ]            |
| Latin pont:                | ]            |
| Latin versenyszám:<br>0    | ]            |
| Standard Ranglista pont:   | ]            |
| Standard Ranglista versen  | yszám:<br>]  |
| Latin Ranglista pont:      | ]            |
| Latin Ranglista versenysz  | ám:<br>]     |
| Standard OB:<br>Nem 🗸      |              |
| Latin OB:<br>Nem 🗸         |              |

## 4.4 Speciális jogosultságok

Iroda részére elérhető kizárólag, személy kiválasztását követően (Felhasználó módosítása)

Szakterületeként lehetséges kiemelt jogosultság osztása / visszavonása személy számára

|                                       | Akrobatikus rock and roll                                                                                                    |         |                  |          |                        |                                 |            |  |  |  |
|---------------------------------------|----------------------------------------------------------------------------------------------------|---------|------------------|----------|------------------------|---------------------------------|------------|--|--|--|
| Pontozó                               | Számláló                                                                                                    | Döntnök | Versenyfelügyelő | Elnök    | Titkárság              | Pontozókért, Számlálókért, Elnö | ikségi tag |  |  |  |
| - 🗸                                   |                                                                                                    |         |                  |          | V                      |                                 |            |  |  |  |
|                                       |                                                                                                    |         |                  |          |                        |                                 |            |  |  |  |
|                                       | Autentikus, Modern és Divattánc szakág (Karibi)                                                                                                    |         |                  |          |                        |                                 |            |  |  |  |
| Pontozó                               | Számláló                                                                                                    | Döntnök | Versenyfelügyelő | Elnök    | Titkárság              | Pontozókért, Számlálókért, Elnö | ikségi tag |  |  |  |
| - 🗸                                   | <b>v</b>                                                                                                    |         |                  |          | <b>V</b>               | ✓                               |            |  |  |  |
|                                       |                                                                                                    |         |                  |          |                        |                                 |            |  |  |  |
|                                       |                                                                                                    |         | Autentikus, Mod  | ern és l | Divattánc              | szakág (PAD)                    |            |  |  |  |
| Pontozó                               | Számláló                                                                                                    | Döntnök | Versenyfelügyelő | Elnök    | Titkárság              | Pontozókért, Számlálókért, Elnö | ikségi tag |  |  |  |
| - 🗸                                   | <ul> <li>Image: A set of the set of the</li></ul> |         |                  |          | <b>V</b>               | ✓                               |            |  |  |  |
| · · · · · · · · · · · · · · · · · · · |                                                                                                    |         |                  |          |                        |                                 |            |  |  |  |
|                                       |                                                                                                    |         | Autentikus, Mode | rn és E  | )ivattánc s            | zakág (UDSZ)                    |            |  |  |  |
| Pontozó                               | Számláló                                                                                                    | Döntnök | Versenyfelügyelő | Elnök    | Titkárság              | Pontozókért, Számlálókért, Elnö | ikségi tag |  |  |  |
| - 🗸                                   |                                                                                                    |         |                  |          |                        |                                 |            |  |  |  |
| [ <b></b>                             |                                                                                                    |         |                  |          |                        |                                 |            |  |  |  |
|                                       | ~                                                                                                    |         |                  | Bre      | eak                    |                                 |            |  |  |  |
| Pontozó                               | Számláló                                                                                                    | Döntnök | Versenyfelügyelö | Elnök    | Titkárság              | Pontozókért, Számlálókért, Elnő | ikségi tag |  |  |  |
| - 🗸                                   |                                                                                                    |         |                  |          | ¥                      |                                 |            |  |  |  |
| <b></b>                               |                                                                                                    |         |                  |          | 4 5                    |                                 |            |  |  |  |
| Denter                                | 0-61616                                                                                                    | Drugert | 2<br>7.71"       | Zabadi   | dosport<br>Title ( ( - | Dente field Colorificial Eler   | 1.5.5.     |  |  |  |
| Pontozo                               | Szamialo                                                                                                    | Dontnok | versenyrelugyelo | Elnok    | Titkarsag              | Pontozokert, Szamialokert, Elno | oksegi tag |  |  |  |
| - 🗸                                   | ×                                                                                                    | U       | U                |          |                        |                                 |            |  |  |  |
|                                       |                                                                                                    |         |                  | Verser   | wtánc                  |                                 |            |  |  |  |
| Pontozó                               | Számláló                                                                                                    | Döntnök | Versenufelüguelő | Finök    | Titkáreán              | Pontozókért Számlálókért Elnö   | ikségi tag |  |  |  |
| I OIIIOZO                             |                                                                                                    |         |                  |          |                        |                                 | rec al rag |  |  |  |
| Ū-Ū-                                  |                                                                                                    |         | 0                | 0        |                        |                                 |            |  |  |  |

### 4.5 Dokumentum feltöltése Személyazonosságot igazoló dokumentum feltőltése.

Kizárólag .pdf kiterjesztésben!

### 4.5.1 Ha már van feltöltve dokumentum

"Már van feltöltve dokumentuma!" szöveg látható.

| Dokumentum feltöltése                                      |  |  |  |  |  |  |
|------------------------------------------------------------|--|--|--|--|--|--|
| Már van feltöltve dokumentuma!                             |  |  |  |  |  |  |
| .pdf formátumban: Fájl kiválasztása Nincs fájl kiválasztva |  |  |  |  |  |  |
|                                                            |  |  |  |  |  |  |

Azonban bármikor lehet másikat feltölteni, ez azonban felülírja az előző dokumentumot.

(Így az előzőleg feltöltött dokumentum elvész.)

### 4.5.2 Nincs feltöltve dokumentum

"Még nem töltött fel dokumentumot!" szöveg látható.

Töltse fel személyazonosság igazoló dokumentumot.

| Még nem töltött fel Születési anyakönyvi kivonatot!                  |  |  |  |  |  |  |
|----------------------------------------------------------------------|--|--|--|--|--|--|
| .pdf formátumban: <b>Fájl kiválasztása</b> Nem lett kiválasztva fájl |  |  |  |  |  |  |
| Feltöltés                                                            |  |  |  |  |  |  |

### 4.6 Kártya generálás

Kizárólag titkárság részére elérhető

Felhasználó módosítása menüpontból érhető el, kiválasztva a versenyzőt

Ha PDF dokumentuma fel van töltve lehetséges csak kártya generálása

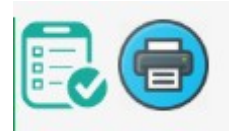

Gombra kattintva új lapon megjelenik a kártya mintakép mely innen azonnal nyomtatható

Név: Gizi Született: 2009-01-05 Klub: Admin SE Szövetség: Magyar Táncsport Szakszövetség Sportág: Szabadidősport Érvényes: 2022 Kártyaszám: SZAB/25/2022

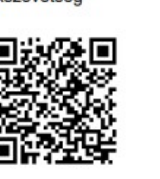

### 4.7 Importálás (Felhasználó importálása)

SIR rendszerből versenyző, sportszakember importálása

Kizárólag csv kiterjesztés importálható

Importálja az új személyeket

Meglevő személyek adatai módosítja

Amennyiben nem található meg a Tagszervezet rendszerben akkor "No Club" Tagszervezet alá rendeli

Hibás betöltés esetén felülete megjelenő szöveget szükséges a support számára eljuttatni

### 4.8 Letöltés (Felhasználók letöltése)

Minden felhasználó letöltése csv fájlba (Excel-el megnyitható, UTF8 kódolású)

Rendszerben tárolt személyes adatok, sportág megjelölésével

### 4.9 Inaktiválás

Rendszer jelzi mely versenyzők aktívak/inaktívak jelenleg.

Aktiváláshoz jelölje ki a versenyzőt.

Inaktiváláshoz vegye ki a jelölő négyzetből a jelölést.

"Küldés" gombra kattintva reaktiválta/inaktiválta a Versenyzőt/Versenyzőket.

| Klub    | Név        | Születési dátum | Város    | Aktív    |
|---------|------------|-----------------|----------|----------|
| Test SE | Teszt Béla | 1995-06-17      | Budapest | ✓        |
| Test SE | Gizi       | 2018-01-01      | Budapest |          |
| Test SE | Reni       | 1998-03-25      | Budapest | <b>~</b> |
| Küldés  |            |                 |          |          |

## 5 Verseny létrehozása, és módosítása

Jóváhagyást követően válik láthatóvá az "Eseménynaptárban"!

Jóváhagyást követően küld mail értesítést automatikusan a sportágban regisztrált egyesületek, az eseményhez feltöltött pontozóbírók, és számlálóbírók részére.

### 5.1 Versenyadatok feltöltése

Minden mező kitöltése kötelező!

Sportág kiválasztását követően válik elérhető "Verseny Kategória" kiválasztása

### Verseny Kategória sportáganként változó

Elnökségi jóváhagyást követően lehetséges nevezés leadása

| Sportág:                            |
|-------------------------------------|
| Válasszon sportágat 🗸 🗸             |
| Verseny Kategória:                  |
| Válasszon sportágat 🗸               |
| Esemény neve:                       |
|                                     |
| ·                                   |
| Helyszín:                           |
|                                     |
|                                     |
| Esemény dátuma:                     |
| éééé.hh.nn.                         |
|                                     |
| Nevezési határidő:                  |
| éééé, hh. nn.                       |
|                                     |
| Átjárhatóság:                       |
| Nem engedélyezett V                 |
|                                     |
| Tánctér mérete:                     |
| m2                                  |
|                                     |
| Zene szolgáltatásmódja:             |
|                                     |
|                                     |
| Nevezési díi (első versenyszám):    |
| Ft                                  |
|                                     |
| Nevezési díi (további versenyszám): |
| Ft                                  |
|                                     |
| Belénő ára:                         |
| Ft                                  |
| I.                                  |
| Verseny dijazása:                   |
| Verseny orjazasa.                   |
|                                     |
| Küldén                              |
| Kuldes                              |

### 5.2 Létrehozott verseny megtekintése / kiválasztása

Válassza ki melyik eseményt szeretné módosítani. Az "Aktív" oszlopban látható, mely versenyt hagyta jóvá az Elnökség, melyet nem

| Klub     | Sportág | Esemény neve        | Időpontja  | Nevezési határidő | Létrehozás időpontja | Aktív            |   |
|----------|---------|---------------------|------------|-------------------|----------------------|------------------|---|
| Admin SE | PAD     | Test PAD            | 2022-11-30 | 2022-11-20        | 2022-01-11           | jóváhagyva       | 0 |
| Admin SE | UDSZ    | Teszt UDSZ OB       | 2022-12-30 | 2023-12-19        | 2022-02-06           | jóváhagyva       | 0 |
| Admin SE | KAR     | Teszt MB            | 2022-12-30 | 2022-12-20        | 2022-02-06           | jóváhagyva       | 0 |
| Admin SE | SZA     | Teszt Verseny       | 2022-12-30 | 2022-12-20        | 2022-02-13           | jóváhagyásra vár | 0 |
| Admin SE | VT      | Teszt Szóló verseny | 2022-12-31 | 2022-12-20        | 2021-10-30           | jóváhagyásra vár | ۲ |
| Küldés   |         |                     |            |                   |                      |                  |   |

### 5.3 Versenyadatok módosítása

Minden mező kitöltése kötelező!

Nevezési határidő az előzetesen beállított dátumtól korábbi időpontra nem állítható!

Elnökségi jóváhagyást követően lehetséges nevezés leadása

### 5.3.1 Jóváhagyás előtt

Minden adat módosítható

| Esemény neve:           |   |
|-------------------------|---|
| Test Kupa               |   |
| Helyszín:               |   |
| Csömör Major út 555     |   |
| Nevezési határidő:      |   |
| 2020. 10. 11.           |   |
| Tánctér mérete:         |   |
| 20                      | m |
| Zene szolgáltatásmódja: |   |
| gépi zene               |   |
| Nevezési díj mértéke:   |   |
| érem,kupa, oklevél      |   |
| Belépő ára:             |   |
| 1000                    |   |
| Verseny díjazása:       |   |
| valami díj              |   |
| Módosítás               |   |

### 5.3.2 Jóváhagyást követően

Kizárólag az esemény helyszíne módosítható

| Esemény neve:        |                 |
|----------------------|-----------------|
| Teszt MB             |                 |
| Helyszín:            |                 |
| 1154 Budapest, Valam | i utca          |
| Nevezési határidő:   |                 |
| 2022.12.20.          |                 |
| Tánctér mérete:      |                 |
| 300                  | m2              |
| Zene szolgáltatásm   | lódja:          |
| gépi                 |                 |
| Nevezési díj (első v | (ersenyszám):   |
| 2500                 | Ft.             |
| Nevezési díj (továb  | bi versenyszám) |
| 1500                 | Ft.             |
| Belépő ára:          |                 |
| 3000                 | Ft.             |
| Verseny díjazása:    |                 |
| érem, kupa           |                 |

### 5.4 Versenykiírás

Csak PDF kiterjesztés tölthető fel!

Az esemény jóváhagyását követően megjelenik a verseny adatoknál

| Versenykiírás                                                 |
|---------------------------------------------------------------|
|                                                               |
| Nincs feltöltve Versenykiírás!                                |
| .pdf formátumban: Fájl kiválasztása Nem lett kiválasztva fájl |
| Feltöltés                                                     |

## 5.5 Forgatókönyv

Csak PDF kiterjesztés tölthető fel!

Az esemény jóváhagyását követően megjelenik a verseny adatoknál

| Forgatókönyv                                                  |
|---------------------------------------------------------------|
|                                                               |
| Nincs feltöltve Forgatókönyv!                                 |
| .pdf formátumban: Fájl kiválasztása Nem lett kiválasztva fájl |
| Feltöltés                                                     |

## 5.6 Teremnyilatkozat

Csak PDF kiterjesztés tölthető fel!

Kizárólag Elnökség és Titkárság tekintheti meg

| Teremnyilatkozat                                              |
|---------------------------------------------------------------|
|                                                               |
| Nincs feltöltve teremnyilatkozat!                             |
| .pdf formátumban: Fájl kiválasztása Nem lett kiválasztva fájl |
| Feltöltés                                                     |

### 5.7 Verseny másolása

Eddig feltöltött kategóriák törlésre kerülnek a gomb megnyomását követően! Már létrehozott versenyeit kilistázza (létrehozáskor kiválasztott sportágban)

| Név Dátum Cím Kategória K                                                 |           |
|---------------------------------------------------------------------------|-----------|
|                                                                           | Kiválaszt |
| Teszt Kupa 2021 2021-08-04 Csömöri Sportcsarnok (Csömör, Major út 7-9) OB | 0         |
| Teszt 2020 3 2020-12-30 Budapest K (                                      | 0         |

Eddig feltöltött kategóriák törlésre kerülnek a gomb megnyomását követően!

Másolás

### Amennyiben a verseny jóváhagyásra került nem lehetséges másolás:

Verseny másolása

Jóváhagyott verseny, nem lehet másolásást indítani!

### 5.8 Kategóriák feltöltése

#### 5.8.1 Kategória hozzáadása versenyszámokhoz

Kötelező korcsoport, kategória, és stílus kiválasztása is!

Kötelező korcsoporthoz tól-ig évszámot megadni! (Szabadidősportban)

Válassza ki a már meglevő listából majd "Feltöltés" gombra kattintson.

#### Szabadidősport:

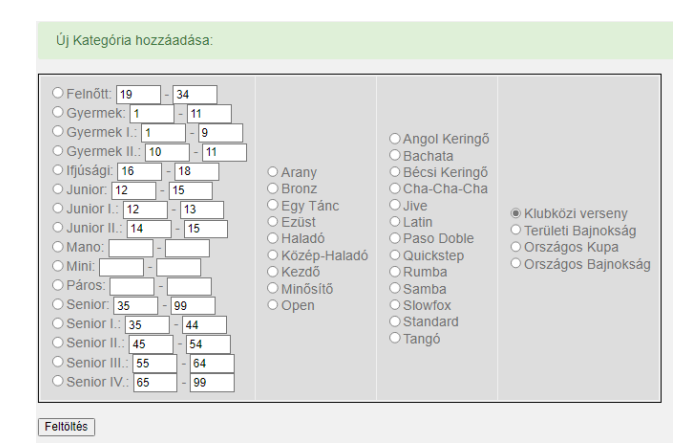

További sportágak (pl.: versenytánc szóló):

| Új Kategória hozzáadása:                                                                            |                             |                     |                                                                                                    |  |  |
|----------------------------------------------------------------------------------------------------|-----------------------------|---------------------|----------------------------------------------------------------------------------------------------|--|--|
| <ul> <li>Felnőtt:</li> <li>Gyermek:</li> <li>Ifjúsági:</li> <li>Junior:</li> <li>Senior:</li> </ul> | ○ C<br>○ D<br>○ E<br>○ Open | ⊖Latin<br>⊖Standard | <ul> <li>Klubközi verseny</li> <li>Területi Bajnokság</li> <li>Országos Bajnokság</li> <li>Országos Ranglista</li> <li>Magyar Bajnokság</li> <li>Rising Star</li> <li>WDSF open</li> <li>Mix verseny</li> <li>Meghívásos</li> </ul> |  |  |
| Feltöltés                                                                                           |                             |                     |                                                                                                    |  |  |

### 5.8.2 Megrendezett kategóriák listázása

Típusunkként listázza ABC sorrendben a megrendezett kategóriákat.

Jelzi, hogy az adott kategória (verseny jóváhagyást követően) milyen státuszban szerepel:

Jóváhagyott kategória külön nem kerül megjelölésre Törölt Törlésre vár Engedélyre vár

Feltöltött Kategóriák:

Felnőtt - Szóló - Commercial Jazz (19 - 34 éves) - (törlésre vár)
Felnőtt - Szóló - Commercial Jazz (19 - 34 éves) - (engedélyre vár)
Gyermek I. - Szóló - Commercial Jazz (1 - 8 éves) - (törlésre vár)
Gyermek II. - Szóló - Commercial Jazz (9 - 12 éves) - (engedélyre vár)
Itjúsági - Szóló - Commercial Jazz (16 - 18 éves) - (engedélyre vár)
Junior - Szóló - Commercial Jazz (13 - 15 éves) - (engedélyre vár)
Senior I. - Szóló - Commercial Jazz (35 - 59 éves) - (engedélyre vár)
Senior II. - Szóló - Commercial Jazz (60 - 99 éves) - (engedélyre vár)
Senior II. - Szóló - Commercial Jazz (45 - 54 éves) - (törlésre vár)

#### 5.8.3 Megrendezett kategória törlése

Pipálja ki, mely kategóriát/kategóriákat szeretné törölni és kattintson a "Törlés" gombra.

Ezt követően Elnökséget értesíti eMAilben

Elnökségi jóváhagyást követően fog látszódni publikus felületeken a kért módosítás.

| Feilolloll Kalegoriak.                                                                                                    |
|----------------------------------------------------------------------------------------------------|
| <ul> <li>Feinolitit Kalegoriak.</li> <li>Felnőtt - Haladó - Latin (19 - 34 éves)</li> <li>Felnőtt - Kezdő - Latin (19 - 34 éves)</li> <li>Felnőtt - Közép-Haladó - Latin (19 - 34 éves)</li> <li>Gyermek - Haladó - Latin (1 - 11 éves)</li> <li>Gyermek - Közép-Haladó - Latin (1 - 11 éves)</li> <li>Gyermek - Közép-Haladó - Latin (1 - 11 éves)</li> <li>Ifjúsági - Haladó - Latin (16 - 18 éves)</li> <li>Ifjúsági - Közép-Haladó - Latin (16 - 18 éves)</li> <li>Ifjúsági - Közép-Haladó - Latin (16 - 18 éves)</li> <li>Junior - Haladó - Latin (12 - 15 éves)</li> </ul> |
| Junior - Közép-Haladó - Latin (12 - 15 éves)                                                                                                    |
| Senior - Haladó - Latin (35 - 99 éves)                                                                                                    |
| Senior - Kezdő - Latin (35 - 99 éves)                                                                                                    |
| Senior - Közép-Haladó - Latin (35 - 99 éves)                                                                                                    |
| lories                                                                                                    |

### 5.9 Új Korcsoport/Kategória/Stílus felvétele

Minden mező kitöltése kötelező!

Kizárólag Szabadidősportágban elérhető!

Oldal alján "Kategória hozzáadása" gomb

Válassza ki mely típushoz szeretné feltölteni (Mind, Szóló, Duó, Páros, Kűr, Formáció)

Válassza ki korcsoport, kategória, vagy stílust szeretne feltölteni.

"Kategória neve": ez fog megjelenni a feltöltéskor és nevezéskor (pl.: Felnőtt)

"Rövidítése": ez fog megjelenni nevezéseknél, és versenyadatoknál (pl.: Felnőtt esetében FLN)

| Melyik típushoz: |
|------------------|
| Szólóhoz 🗸       |
| Kategória neve:  |
| Korcsoport 🗸     |
| Kategória neve:  |
| Felnőtt          |
| Rövidítése:      |
| FLN              |
| Hozzáad          |

Amennyiben már létezik a megadott "Rövidítés", vagy a megadott "Név" az alábbi üzenetet fogja látni, a sikertelen mentésről:

Adatok nincsenek elmentve: Már létezik a rövidítés, vagy név: Felnőtt - FLN

### 5.10 Emlékeztető küldése

## 6 Esemény jóváhagyás, lemondás

### 6.1 Jóváhagyás

(kizárólag elnökség részére)

Esemény kiválasztását követően megtekinthetők: Versenykiírás, Teremnyilatkozat Verseny típusa Rendező Dátum, Nevezési határidő Átjárhatóság Esemény helyszíne Megrendezésre kerül kategóriák

Alapértelmezetten minden kategória engedélyezettre van jelölve, ettől eltérhetünk:

pipát szükséges kivenni a nem engedélyezett kategória elől

Jóváhagy gombbal engedélyezésre kerül a verseny, sportágban szereplő tagszervezetek eMail értesítést kapnak az eseményről (szabadidősportágban a pontozóbírók, és számláló bírók is)

Jóváhagyást követően jelenik meg a publikus felületeken az esemény és nevezés is innentől elérhető

Kategóriát törölni, és engedélyezni bármikor megtehető, csak a jelölőnégyzetben szükséges módosítani a jelölést

| Jóváhagyásra vár                                                               |
|--------------------------------------------------------------------------------|
| 2022-12-31 - Csömöri Sportcsarnok (Csömör, Major út 7-9) - Teszt Szóló verseny |
| Versenykiírás Forkatókönyv Teremnyilatkozat                                    |
| Klubközi verseny                                                               |
| Rendező: Admin SE                                                              |
| Nevezési határidő: 2022-12-20                                                  |
| <u>Atjárhatóság:</u> engedélyezett                                             |
| Szóló:                                                                         |
| Felnőtt - C - Latin (19 - 34 éves)                                             |
| Felnőtt - C - Standard (19 - 34 éves)                                          |
| Felnőtt - D - Latin (19 - 34 éves)                                             |
| Felnőtt - D - Standard (19 - 34 éves)                                          |
| Felnőtt - E - Latin (19 - 34 éves)                                             |
| Felnőtt - Open - Latin (19 - 34 éves)                                          |
| Gyermek - C - Latin (1 - 11 éves)                                              |
| Gyermek - D - Latin (1 - 11 éves)                                              |
| Gyermek - E - Latin (1 - 11 éves)                                              |
| Gyermek - Open - Latin (1 - 11 éves)                                           |
| Ifjúsági - C - Latin (16 - 18 éves)                                            |
| Ifjúsági - C - Standard (16 - 18 éves)                                         |
| Ifjúsági - D - Latin (16 - 18 éves)                                            |
| Ifjúsági - E - Latin (16 - 18 éves)                                            |
| Ifjúsági - Open - Latin (16 - 18 éves)                                         |
| ✓ Junior - C - Latin (12 - 15 éves)                                            |
| ✓ Junior - D - Latin (12 - 15 éves)                                            |
| ✓ Junior - E - Latin (12 - 15 éves)                                            |
| Junior - Open - Latin (12 - 15 éves)                                           |
| Senior - C - Latin (35 - 99 éves)                                              |
| Senior - D - Latin (35 - 99 éves)                                              |
| Senior - E - Latin (35 - 99 éves)                                              |
| Senior - Open - Latin (35 - 99 éves)                                           |
| Senior - Open - Standard (35 - 99 éves)                                        |
| <u>Duó:</u>                                                                    |
| Páros:                                                                         |
| <u>Trió:</u>                                                                   |
| Kűr:                                                                           |
| Formáció:                                                                      |
| Jóváhagy                                                                       |

## 6.2 Visszautasítás

### 6.3 Esemény lemondása / visszaaktiválása

Automatikusan mail értesítést küld a versenyről a sportágban regisztrált egyesületeknek, az eseményhez feltöltött pontozóbíróknak, és számlálóbíróknak a rendszer.

Amelyik eseményt szeretnénk lemondani ki kell jelölni, majd "küldés" gomb szükséges kattintani.

| Sportäg        | Klub     | Verseny kategória  | Esemény neve | Idöpontja  | Helyszin                              | Nevezėsi hatāridō | Létrehozás időpontja | Lemondás |
|----------------|----------|--------------------|--------------|------------|---------------------------------------|-------------------|----------------------|----------|
| Szabadidősport | Admin SE | Területi Bajnokság | Test Kupa 2  | 2020-11-17 | Csömör Major út 555                   | 2020-10-11        | 2020-06-17           |          |
| Szabadidősport | Admin SE | Klubközi verseny   | Test Kupa    | 2020-11-25 | Csömör Sportcsarnok Csömör Major út 7 | 2020-11-21        | 2020-06-21           | 0        |
| Szabadidősport | Admin SE | Klubközi verseny   | Test Kupa 3  | 2021-01-15 | Budapest Valami 77                    | 2021-01-10        | 2020-11-15           |          |

### 6.4 Esemény visszaaktiválása

(kizárólag elnökség részére)

Azok az események melyek már lemondásra kerültek be vannak pipálva. Ha kivesszük a pipát újra aktívak lesznek!

## 7 Pontozóbíró, Számláló bíró, Döntnök, Versenyfelügyelő

### 7.1 Szabadidősportágban

### 7.1.1 Kiejölés

Minden mező kitöltése!

Amint jóváhagyásra került a verseny, a rendszer automatikusan mail értesítést küld.

Ha jóváhagyást követően veszünk fel új pontozóbírót, azonnal automatikusan mail értesítés küld a rendszer.

| Új Pontozóbíró I | nozzáadása |
|------------------|------------|
| Név:             |            |
| Teszt Béla       |            |
| Mail cím:        |            |
| test@bela.hu     |            |
| Cím:             |            |
| Valami utca 71   |            |
| Hozzáad          |            |

Mail minta:

Tisztelt Teszt Béla! Az alábbi eseményre való Pontozóbírói felkérése kapott: Szabadidősport sportágban! Dátum: 2020-11-17 Verseny neve: Test Kupa Rendező egyesület: Admin SE Helyszín: Csömör Major út 555 Nevezési határidő: 2020-10-11

Üdvözlettel: MTASZ Adminisztrációs rendszere

#### 7.1.2 Visszavonás

Amint jóváhagyásra került a verseny, a rendszer automatikusan mail értesítést küld.

Ha jóváhagyás után veszünk fel új pontozóbírót, azonnal automatikusan mail értesítés küld a rendszer.

Pipálja ki, mely pontozót/pontozókat szeretné törölni és kattintson a "Törlés" gombra.

| Név        | Mail cím     | Cim            |
|------------|--------------|----------------|
| Teszt Béla | test@bela.hu | Valami utca 71 |

Mail minta:

Tisztelt Teszt Béla! Az alábbi eseményre való Pontozóbírói felkérése lemondása került: Dátum: 2020-11-17 Verseny neve: Test Kupa Rendező egyesület: Admin SE Helyszín: Csömör Major út 555

Üdvözlettel: MTASZ Adminisztrációs rendszere

### 7.2 További sportágakban

Kezdőlapon aktív versenyek láthatók, illetve hozzájuk tartozó kijelölések

Jelek:

Pirosan áthúzott = visszautasítva / lejárt határidő Szürkén áthúzva = válaszra vár Normál szöveg = elfogadva

Versenytánc

Dátum Esemény neve Rendező Cím Versenytípus Döntnök Versenyfelügyelő Számlálóbírók Pontozóbírók

#### Autentikus, Modern és Divattánc szakág (PAD)

| Dátum      | Esemény neve | Rendező  | Cím      | Versenytípus | Döntnök | Versenyfelügyelő | Számlálóbírók | Pontozóbírók |           |
|------------|--------------|----------|----------|--------------|---------|------------------|---------------|--------------|-----------|
| 2022-11-30 | Test PAD     | Admin SE | Budapest | Klubközi     |         |                  | Kozma Zsolt   |              | Szerkeszt |

#### Autentikus, Modern és Divattánc szakág (UDSZ)

| Dátum      | Esemény neve  | Rendező  | Cím                             | Versenytípus       | Döntnök | Versenyfelügyelő | Számlálóbírók | Pontozóbírók |           |
|------------|---------------|----------|---------------------------------|--------------------|---------|------------------|---------------|--------------|-----------|
| 2022-12-30 | Teszt UDSZ OB | Admin SE | 1154 Budapest, Valami utca 22.c | Országos Bajnokság |         |                  | Kozma Zsolt   |              | Szerkeszt |

#### Autentikus, Modern és Divattánc szakág (Karibi)

| Dátum      | Esemény neve | Rendező  | Cím                             | Versenytípus | Döntnök | Versenyfelügyelő | Számlálóbírók | Pontozóbírók |           |
|------------|--------------|----------|---------------------------------|--------------|---------|------------------|---------------|--------------|-----------|
| 2022-12-30 | Teszt MB     | Admin SE | 1154 Budapest, Valami utca 22.c |              |         |                  |               |              | Szerkeszt |

Szerkesztés gombra kattintva lehetséges kijelölések meghatározása

## Országos Bajnokság: Teszt UDSZ OB - 2022-12-30

Admin SE, 1154 Budapest, Valami utca 22.c

| ,                 | ,       |  |
|-------------------|---------|--|
| Pontozóbírók:     |         |  |
| Keres             | Keresés |  |
| Döntök:           |         |  |
| Keres             | Keresés |  |
| Versenyfelügyelő: |         |  |
| Keres             | Keresés |  |
| Számlálóbírók:    |         |  |
| Keres             | Keresés |  |

### 7.2.1 Kiejölés

A megfelelő posztra kezdje el gépelni a Kijelölésre tervezett személy nevét

A rendszer felkínálja amennyiben talál személyt arra a posztra feltöltve (előzetesen Iroda betöltötte, hogy Bíró, Döntnök,...)

Ha hozott eredményt a kereső kilistázza azon személy előző kijelöléseit:

| Számlálóbíró:                                                  |
|----------------------------------------------------------------|
| 1: 4M Kupa ()                                                  |
| 2: 4M Kupa ()                                                  |
| 3: 4M Kupa (Országos Bajnokság)                                |
| 4: RITMO KUPA (Klubközi)                                       |
| 5: Botafogo Kupa (Klubközi)                                    |
| 6: Ametiszt Klubközi táncverseny (Klubközi)                    |
| 7: Teszt Szóló verseny (Klubközi)                              |
| 8: Nyugat-Magyarország Területi Bajnokság (Területi Bajnokság) |
| 9: Közép-Magyarország Területi Bajnokság (Területi Bajnokság)  |

Döntnök:

9: Teszt Szóló verseny (Klubközi)

Amennyiben szeretné kijelölni kattintson a "Kijelöl" gombra

Ekkor a kijelölt személy értesítést kap eMailban

### 7.2.2 Kijelölés elfogadása / elutasítása

Kijelöléseim menüpontban lehetséges

Elfogadás / Elutasításhoz válassza ki a megfelelő választ, és kattintson a "Válasz" gombra

Listázza a megválaszolt és a még megválaszoltalan jelöléseket is

Megjeleníti meddig van lehetőségünk elfogadni, ezt követően alapértelemzetten elutasításként fog megjelenni

Válaszkor 2 lehetőség van: Elfogad / Elutasít

Már elfogadott, de még jövőbeni eseményt lehetőség van elutasítani, az elutasítás gombbal a "Kijelöléseim" részben Ekkor azonnal eMAil értesítést küld azon személynek aki meghatalmazott a rendszerben kijelölések kezelésére

| Vál | laszra | vár |  |
|-----|--------|-----|--|
|     |        |     |  |

| Dátum          | Sportág                                                                                                    | Felad        | latkör  | Esemény neve | Rendező | Cim      | Versenytípus | Válaszom |   |              |                       |
|----------------|----------------------------------------------------------------------------------------------------|--------------|---------|--------------|---------|----------|--------------|----------|---|--------------|-----------------------|
| 2022-12-30     | 2-12-30 Autentikus, Modern ès Divattánc szakág (UDSZ) Számlálóbíró Teszt UDSZ OB Admin SE 1154 Budapest, Valami utca 22. c Országos Korosztályos Bajnoksá OE1004<br>O Elfogad |              |         |              |         |          |              |          |   |              |                       |
| Kijelöl        | léseim                                                                                                    |              |         |              |         |          |              |          |   | -            | -                     |
| Dátum          | Sportág                                                                                                    | Feladatkör   | Esemén  | 1y neve      |         | Rendező  | Cim          |          | 1 | /ersenytipus | /ersenytípus Válaszom |
| 2022-11-<br>30 | Autentikus, Modern és Divattánc szakág<br>(PAD)                                                                                                    | Számlálóbíró | Test PA | D            |         | Admin SE | Budapest     |          | ł | Klubközi     | Klubközi Elfogadva    |

## 7.2.3 Visszavonás

## 8 Nevezés versenyre

A rendszer a korcsoporti besoroláshoz minden esetben az idősebb versenyzőt, illetve a magasabb tudásszintet veszi alapul.

Szóló / Duó / Trió / Páros / Kűr nevezéseknél csak az alábbi versenyzők nevezhetők:

Aktív versenyző Feltöltött dokumentum (hiányában a versenyző nem látszik nevezésnél)

A verseny évére érvényes tagság (hiányában a versenyző nem választható nevezésnél)

Kategória (amely sportágban korlátozott): Nem engedi a rendszer alacsonyabb kategóriába nevezni a versenyzőt (kivétel átjárhatóság).

Korosztály: A versenyző feltöltött születési évszámát vizsgálja a rendszer, a rendező által megadott korosztállyal, más korcsoportba nem enged nevezést leadni (kivétel átjárhatóság).

### 8.1 Szóló/Duó/Trió/Páros

Válassza ki a kívánt versenyzőt/versenyzőket, majd kattintson a "Nevezés" gombra.

A rendszer korcsoport és tudásszintnek megfelelően enged nevezést leadni (többi kategória inaktív)!

Jelölje be a kívánt kategóriákat, majd kattintson a "nevezés" gombra.

Férfi: --Válassz-- V Nő: --Válassz-- V Nevezés

Kiválasztva: Teszt Géza (Budapest) - Gizi (Edelény)

Felnött - Haladó - Latin | | Felnött - Haladó - Standard 🖉 | Felnött - Kezdő - Latin | | Felnött - Kezdő - Standard | | Gyermek - Haladó - Latin | Gyermek - Kazóp-Haladó - Standard | | Gyermek - Kezdő - Latin | Gyermek - Kezdő - Standard | | Gyermek - Kezdő - Latin | Gyermek - Kezdő - Latin | Gyermek - Kezdő - Latin | Gyermek - Kezdő - Latin | Gyermek - Kezdő - Standard | | Gyermek - Kezdő - Latin | Gyermek - Kezdő - Latin | Gyermek - Kezdő - Latin | Gyermek - Kezdő - Latin | Gyermek - Kezdő - Standard | | Júnági - Közép-Haladó - Standard | Júnági - Közép-Haladó - Standard | Júnági - Közép-Haladó - Standard | Júnági - Kezdő - Latin | Júnági - Kezdő - Standard | Júnági - Közép-Haladó - Latin | Júnági - Közép-Haladó - Standard | Júnági - Kezdő - Standard | Júnági - Közép-Haladó - Standard | Júnági - Kezdő - Standard | Júnági - Közép-Haladó - Standard | Júnági - Közép-Haladó - Standard | Júnági - Közép-Haladó - Standard | Júnági - Közép-Haladó - Standard | Júnági - Közép-Haladó - Standard | Júnági - Közép-Haladó - Standard | Júnági - Közép-Haladó - Standard | Júnági - Közép-Haladó - Standard | Júnági - Közép-Haladó - Standard | Júnági - Közép-Haladó - Standard | Júnági - Közép-Haladó - Standard | Júnági - Közép-Haladó - Standard | Júnági - Közép-Haladó - Standard | Júnági - Közép-Haladó - Standard | Júnági - Közép-Haladó - Standard | Júnági - Közép-Haladó - Standard | Júnági - Közép-Haladó - Standard | Júnági - Közép-Haladó - Standard | Júnági - Közép-Haladó - Standard | Júnági - Közép-Haladó - Standard | Júnági - Közép-Haladó - Standard | Júnági - Közép-Haladó - Standard | Júnági - Közép-Haladó - Standard | Júnági - Közép-Haladó - Standard | Júnági - Közép-Haladó - Standard | Júnági - Közép-Haladó - Standard | Júnági - Közép-Haladó - Standard | Júnági - Közép-Haladó - Standard | Júnági - Közép-Haladó - Standard | Júnági - Közép-Haladó - Standard | Júnági - Közép-Haladó - Standard | Júnági - Közép-Haladó - Standard | Júnági - Közép-Haladó - Standard | Júnági - Közép-Haladó - Standard | Júnági - Közép-Haladó - Sta

### 8.2 Kűr

Lenyíló menüből a már nevezett, és "Új Kűr felvétele" közül választhat.

Kötelező megadni: Produkció neve, időtartam (perc : másodperc), minimum 1 versenyző kiválasztása.

Amint kiválasztott egy nevezni kívánt kategóriát a többi inaktívvá válik.

Ha módosítani szeretné vegyek ki "pipát" és jelöljön meg új kategóriát.

Jelölje be a kívánt kategóriákat, majd kattintson a "nevezés" gombra

Nevezés

| Csapat:                                                                                                    |  |
|----------------------------------------------------------------------------------------------------|--|
| Kiválasztva: Páros-mix                                                                                                    |  |
| Produkció neve:<br>Páros-mix<br>Időtartam (pp:mpmp):<br>02:30 ©<br>Versenyző: Təszt Gáza (Budapəst) ♥ Versenyző: Gizi (Edəlány) ♥                                                                                                    |  |
| Felnött - Duó - Egyéb □   Felnött - Duó - Latin □   Felnött - Páros - Egyéb □   Felnött - Páros - Latin ☑   Felnött - Szóló - Egyéb □   Felnött - Szóló - Latin □ Gyermek - Duó - Latin □   Gyermek - Páros - Egyéb □   Gyermek - Páros - Latin □   Gyermek - Szóló - Egyéb □   Gyermek - Szóló - Latin □   Gyermek - Szóló - Latin □   Gyermek - Szóló - Latin □   Nevezés |  |

### 8.3 Formáció

Lenyíló menüből a már nevezett, és "Új formáció felvétele" közül választhat. Kötelező megadni: Produkció neve, időtartam (perc : másodperc), létszám. Amint kiválasztott egy nevezni kívánt kategóriát a többi inaktívvá válik. Ha módosítani szeretné vegyek ki "pipát" és jelöljön meg új kategóriát. Jelölje be a kívánt kategóriákat, majd kattintson a "nevezés" gombra

Kiválasztva: Formáció2 (5 fő)

| Formáció2         |     |
|-------------------|-----|
| Létszám (fő):     |     |
| 5                 |     |
| Időtartam (pp:mpm | p): |
| 10:00 ()          |     |

Felnött - Kisformáció - Latin □ | Felnött - Nagyformáció - Latin ☑ |

Gyermek - Kisformáció - Egyéb 🗌 | Gyermek - Kisformáció - Latin 🗌 | Gyermek - Nagyformáció - Egyéb 🗌 | Gyermek - Nagyformáció - Latin 🗌 | Ifjúsági - Kisformáció - Egyéb 🗌 | Ifjúsági - Kisformáció - Latin 🗌 | Ifjúsági - Nagyformáció - Egyéb 🔤 | Ifjúsági - Nagyformáció - Latin 🗌 | Junior - Kisformáció - Egyéb 🗋 | Junior - Kisformáció - Latin 🗋 | Junior - Nagyformáció - Egyéb 🗋 | Junior - Nagyformáció - Latin 🗌 |

Nevezés

### 8.4 Nevezés módosítása

Nevezési határidő végéig bármikor módosítható: Versenyző(k) (Szóló/Duó/Trió/Páros/Kűr esetében) Nevezett kategória (Szóló/Duó/Páros/Kűr/Formáció esetében) Produkció címe (Kűr/Formáció esetében) Produkció hossza (Kűr/Formáció esetében)

## Résztvevők létszáma (Formáció esetében)

### 8.5 Nevezés lemondása

### 8.5.1 Versenyzői lemondás

Kizárólag a saját szóló/duó/páros nevezését mondhatja le.

#### Minden esetben mail értesítést küld a Rendszer az Egyesületnek:

Tárgy: Nevezés törlése: Teszt Kupa 2021 (2021-03-07 )!

Tisztelt Admin SE! Az alábbi eseményről a versenyző törölte magát az alábbi kategórlákban: Név: Teszt Géza Egyesület: Admin SE Kategóriák: Felnőtt-Haladó-Latin Törlés időpontja: 2020-12-11 18:33:32

Verseny dátuma: 2021-03-07 Verseny neve: Teszt Kupa 2021 Helyszín: Csömöri Sportcsarnok (Csömör, Major út 7-9) Nevezési határidő: 2020-03-02

Üdvözlettel: MTASZ Adminisztrációs rendszere

#### 8.5.1.1 Nevezési határidő előtt:

Felületen törlődik a nevezés, rajtlistában nem fog későbbiekben szerepelni a lemondott nevezés.

#### 8.5.1.2 Nevezési határidő után:

Mail értesítés küld a rendszer a Rendezőnek, a Számláló(k)nak, Egyesület vezetőnek.

Felületen "Határidő utáni lemondás" szöveggel jelenik meg a nevezés.

#### 8.5.2 Egyesületi lemondás

#### 8.5.2.1 Nevezési határidő előtt:

Felületen törlődik a nevezés, rajtlistában nem fog későbbiekben szerepelni a lemondott nevezés.

#### 8.5.2.2 Nevezési határidő után:

Mail értesítés küld a rendszer a Rendezőnek, a Számláló(k)nak, Egyesület vezetőnek.

Felületen "Határidő utáni lemondás" szöveggel jelenik meg a nevezés

#### Tárgy: Nevezés törlése: Teszt Kupa 2021 (2021-03-07 )!

Tisztelt Teszt Gizil Az alábbi eseményről nevezés/nevezések lemondásra kerültek: Név: Gizi Egyesület: Admin SE Kategóriák: Felnőtt-Haladó-Standard, Felnőtt-Haladó-Latin Törlés időpontja: 2020-12-11 18:29:49

Verseny dátuma: 2021-03-07 Verseny neve: Teszt Kupa 2021 Helyszín: Csömöri Sportcsarnok (Csömör, Major út 7-9)

Üdvözlettel: MTASZ Adminisztrációs rendszere

### 8.6 Nevezettek letöltése

csv kiterjesztésben töltődik le a nevezettek listája.

Tartalmazza a Szóló, Duó, Trió, Páros, Kűr, Formációs nevezéseket is.

Kűr esetében a Produkció címe kerül a "Versenyző" oszlopba, a versenyző/versenyzők nevei a

"Versenyző\_2" oszlopban vannak megjelenítve " - " -el elválasztva.

Formáció esetében a Produkció címe kerül a "Versenyző" oszlopba.

Formáció esetén azonosító oszlop üres.

V\_ID oszlopba a versenyzők azonosítója szerepel "/" elválasztva.

| Kategória                           | Kateg_ID 💌 Típus 🔹 | Korcsoport | <ul> <li>Kategória_1</li> </ul> | ✓ Stilus | Rajtszám 💌 | V_ID - | Versenyző    | Versenyző_2        | Klub 💌   | Lemondás 🔹 | Időtartam 💌 | Létszám 💌 |
|-------------------------------------|--------------------|------------|---------------------------------|----------|------------|--------|--------------|--------------------|----------|------------|-------------|-----------|
| Szóló Felnőtt Haladó Latin          | 12 So              | FLN        | н                               | LAT      |            | 25     | Gizi         |                    | Admin SE |            |             |           |
| Szóló Felnőtt Haladó Latin          | 12 So              | FLN        | н                               | LAT      |            | 24     | Reni         |                    | Admin SE |            |             |           |
| Duó Felnőtt Haladó Standard         | 19 Duo             | FLN        | н                               | STT      |            | 24/25  | Reni         | Gizi               | Admin SE |            |             |           |
| Duó Felnőtt Haladó Standard         | 19 Duo             | FLN        | н                               | STT      |            | 26/27  | Zoli         | Teszt Győző        | Admin SE |            |             |           |
| Felnőtt Haladó Latin                | 12                 | FLN        | н                               | LAT      |            | 27/25  | Teszt Győző  | Gizi               | Admin SE |            |             |           |
| Felnőtt Haladó Latin                | 12                 | FLN        | н                               | LAT      |            | 26/24  | Zoli         | Reni               | Admin SE |            |             |           |
| Kűr Felnőtt Duó Latin               | 23 Kur             | FLN        | DU                              | LAT      |            | 24/25  | Lányok       | Reni - Gizi        | Admin SE |            | 2:30:00     |           |
| Kűr Felnőtt Duó Latin               | 23 Kur             | FLN        | DU                              | LAT      |            | 26/27  | Fiúk         | Zoli - Teszt Győző | Admin SE |            | 3:10:00     |           |
| Formáció Felnőtt Nagyformáció Latin | 6 Form             | FLN        | NF                              | LAT      |            |        | Man in Black |                    | Admin SE |            | 5:10:00     | 10        |
| Formáció Felnőtt Nagyformáció Latin | 6 Form             | FLN        | NF                              | LAT      |            |        | Valami test  |                    | Admin SE |            | 3:00:00     | 6         |

## 9 Eredmények

- 9.1 Feltöltése
- 9.2 Megtekintés
- 9.2.1 Verseny eredmények
- 9.2.2 Saját eredményeim
- 9.3 Bajnoki sorozat

## 10 Adatkapcsolatok

- 10.1 Sportinformációs Rendszer (SIR)
- 10.1.1 tagszervezetek: mailben adatszolgáltatás SIR számára
- 10.1.2 versenyzők importálása versenyengedély meglétéről
- 10.2 Nemzeti Sportinformációs Rendszer (NSR)
- 10.2.1 tagszervezetek adatgyűjtés API-n keresztül
- 10.2.2 tagszervezetek adatszolgáltatás tagszervezet módosításakor
- 10.2.3 versenyző, szakember adatszolgáltatás személy felvitelekor (import, és felületi regisztráció)
- 10.2.4 versenyző, szakember adatszolgáltatás személy módosításakor